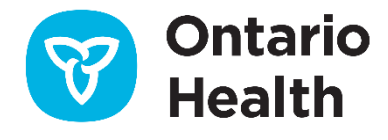

# Ontario Health ISAAC Application – Orthopedics

# Windows 10 Kiosk Lockdown

Version 1.1 Last Updated: March 2022

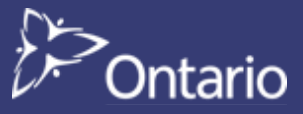

# **Table of Contents**

| IS | SAAC Recommendations             |     |  |  |  |  |
|----|----------------------------------|-----|--|--|--|--|
|    | Lockdown a Kiosk Machine         | 3   |  |  |  |  |
|    | To Restore Explorer on the Kiosk | 4   |  |  |  |  |
|    | To Disable Auto Login            | . 4 |  |  |  |  |
|    | Document History                 | 5   |  |  |  |  |

# **ISAAC Recommendations**

### Lockdown a Kiosk Machine

The following steps are a few recommendations on how to lockdown a kiosk machine based on a Windows 10 operating system.

After installing Windows and following the ISAAC site and kiosk configuration:

- Make sure a kiosk user with local admin has been created (required to install ActiveX control used in automatic printing and update registry entries)
  - o Make sure the password is set to not expire and cannot be changed
- Sign in with the kiosk user
- Run regedit.exe
- Change registry entry to disable right click for Internet Explorer (if it does not exist, add it)
  - HKEY\_CURRENT\_USER\Software\Policies\Microsoft\Internet Explorer\Restrictions
  - In the right pane, add/update the DWORD NoBrowserContextMenu and set it to 1.

| 📑 Registry Editor                                                                         |                              |                      |                 |   |  |  |  |
|-------------------------------------------------------------------------------------------|------------------------------|----------------------|-----------------|---|--|--|--|
| File Edit View Fgrontes Help                                                              |                              |                      |                 |   |  |  |  |
| v 🔲 Computer                                                                              | Name                         | Type                 | Data            |   |  |  |  |
| > HKEY_CLASSES_ROOT                                                                       | (Defect)                     | BCC 57               | (column at ant) |   |  |  |  |
| HKEY_CURRENT_USER                                                                         | (Pif Ma Demons Context Many) | REG_SE<br>REG_DIMORD | (value not sel) |   |  |  |  |
| > AppEvents                                                                               | (An Nobrowser, ontextwenu    | REG_DWORD            | 080000001(1)    | 1 |  |  |  |
| > AppXBackupContentType                                                                   |                              |                      |                 |   |  |  |  |
| > - Console                                                                               |                              |                      |                 |   |  |  |  |
| > - Control Panel                                                                         |                              |                      |                 |   |  |  |  |
|                                                                                           |                              |                      |                 |   |  |  |  |
| > - EUDC                                                                                  |                              |                      |                 |   |  |  |  |
| > - Keyboard Layout                                                                       |                              |                      |                 |   |  |  |  |
| > - Network                                                                               |                              |                      |                 |   |  |  |  |
| > - Printers                                                                              |                              |                      |                 |   |  |  |  |
| V SOFTWARE                                                                                |                              |                      |                 |   |  |  |  |
| > - Adobe                                                                                 |                              |                      |                 |   |  |  |  |
| > - Alps                                                                                  |                              |                      |                 |   |  |  |  |
| > - AppDataLow                                                                            |                              |                      |                 |   |  |  |  |
| > Bit9                                                                                    |                              |                      |                 |   |  |  |  |
| > - Classes                                                                               |                              |                      |                 |   |  |  |  |
| > Clients                                                                                 |                              |                      |                 |   |  |  |  |
| > Google                                                                                  |                              |                      |                 |   |  |  |  |
| > - IM Providers                                                                          |                              |                      |                 |   |  |  |  |
| > - Intel                                                                                 |                              |                      |                 |   |  |  |  |
| > - Javasort                                                                              |                              |                      |                 |   |  |  |  |
| > - Logistid                                                                              |                              |                      |                 |   |  |  |  |
| MandCo                                                                                    |                              |                      |                 |   |  |  |  |
| Missingh                                                                                  |                              |                      |                 |   |  |  |  |
| Netrone                                                                                   |                              |                      |                 |   |  |  |  |
| DDBC                                                                                      |                              |                      |                 |   |  |  |  |
| Policies                                                                                  |                              |                      |                 |   |  |  |  |
| Microsoft                                                                                 |                              |                      |                 |   |  |  |  |
| Communicator                                                                              |                              |                      |                 |   |  |  |  |
| V Internet Explorer                                                                       |                              |                      |                 |   |  |  |  |
| > - BrowserEmulation                                                                      |                              |                      |                 |   |  |  |  |
| Main                                                                                      |                              |                      |                 |   |  |  |  |
| > - New Windows                                                                           |                              |                      |                 |   |  |  |  |
| PhishingFilter                                                                            |                              |                      |                 |   |  |  |  |
|                                                                                           |                              |                      |                 |   |  |  |  |
|                                                                                           |                              |                      |                 |   |  |  |  |
| Restrictions                                                                              |                              |                      |                 |   |  |  |  |
| > - B office                                                                              |                              |                      |                 |   |  |  |  |
| > - SystemCertificates                                                                    |                              |                      |                 |   |  |  |  |
| > - Windows                                                                               |                              |                      |                 |   |  |  |  |
| > - Power                                                                                 |                              |                      |                 |   |  |  |  |
| ProtectedStorage                                                                          |                              |                      |                 |   |  |  |  |
| > - Realtek                                                                               |                              |                      |                 |   |  |  |  |
| > - Red Gate                                                                              |                              |                      |                 |   |  |  |  |
|                                                                                           |                              |                      |                 |   |  |  |  |
| > - skype                                                                                 |                              |                      |                 |   |  |  |  |
| > - skypeapp-cb32bebbe35e                                                                 |                              |                      |                 |   |  |  |  |
| > - Thingamanoochie                                                                       |                              |                      |                 |   |  |  |  |
| > Waves Audio                                                                             |                              |                      |                 |   |  |  |  |
| > Webex                                                                                   |                              |                      |                 |   |  |  |  |
| Computed LIVEV CURRENT USER COET//ARD Reliated Misson (R) Interest Evaluated Restrictions |                              |                      |                 |   |  |  |  |

### Add to: C:\Users\kioskuser\AppData\Roaming\Microsoft\Windows\Start Menu\Programs\Startup

a batch file with the following commands:

rem stop explorer to disable any user interaction taskill /F /IM explorer.exe

rem start internet explorer in kiosk mode "c:\program files(x86)\Internet Explorer\iexplorer.exe" -k https://isaac.ontariohealth.ca/

#### SAMPLE batch file

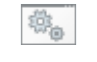

ISAAC\_STARTUP.BAT

- Enable auto login for the kiosk user
  - Press Windows Key + R or launch Run from your start menu.
  - In the Run command box, type **netplwiz** and press Enter to open the User Accounts panel.
  - In the Users tab, uncheck this checkbox: "Users must enter a username and a password to use this computer" and then click Ok.
  - o Enter username and password to use for auto login
  - o Reboot

## **To Restore Explorer on the Kiosk**

- Press CTRL + ALT + DELETE
- Start new task
- Type explorer.exe

### **To Disable Auto Login**

- Press Windows Key + R, type netplwiz and press Enter to open the User Accounts panel.
- Check the "Users must enter a username and password to use this computer" option and click Apply.
- Restart your computer and the system will prompt you to enter your password at the **login** screen.

# **Appendix: Version History**

# **Document History**

| Revision | Туре  | Revision Date | Revised By    | Revision Details                                                                                                    |
|----------|-------|---------------|---------------|----------------------------------------------------------------------------------------------------|
| 1.0      | Draft | May 5, 2020   |               |                                                                                                    |
| 1.1      | Final | March 2, 2022 | Joeanna Chung | <ul> <li>Updated document format (cover page, headings, footers)</li> <li>Updated logo and terminology from CCO to OH</li> <li>Updated ISAAC patient portal link</li> </ul> |
|          |       |               |               |                                                                                                    |
|          |       |               |               |                                                                                                    |
|          |       |               |               |                                                                                                    |